# **BRUKERVEILEDNING FOR KIRURG** Registrering av hoftebruddoperasjon

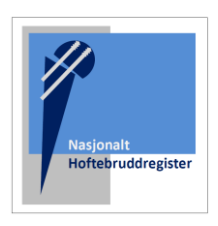

### **OPPRETT BRUKER**

Søk først om tilgang via <u>https://falk.nhn.no/</u> Finn frem til «Muskel og Skjelett» i listen. Velg «Nasjonalt Hoftebruddregister» og klikk «SØK OM TILGANG»

Merk: Du må være tilkoblet Norsk Helsenett (nhn) for å få tilgang til nettsiden.

| MUSKEL OG                   | SKJELETT (8)                                                                               | ^                                                                                                    |
|-----------------------------|--------------------------------------------------------------------------------------------|----------------------------------------------------------------------------------------------------|
| NASJONALT I                 | BARNEHOFTEREGISTER                                                                         | ~                                                                                                    |
| NASJONALT I                 | HOFTEBRUDDREGISTER                                                                         | ~                                                                                                    |
| NASJONALT I                 | KORSBÅNDREGISTER                                                                           | ~                                                                                                    |
| NASJONALT I                 | REGISTER FOR LEDDPROTESER                                                                  | ^                                                                                                    |
| Dersom du ikke<br>SØK OM TI | e har tilgang til registeret, kan du søke om det. Hvis d                                   | du allerede har tilgang, kan du gå videre til registeret for å logge deg på.<br>GÅ TIL REGISTERET »                                           |
| FALK<br>VELG ELEKTRONI      | ISK ID                                                                                     | Logg inn med «ID-Porten» eller «Buypass» for smartkort.                                                                                       |
| Ĭ                           | ID-PORTEN<br>Logg inn med ID-porten                                                        | Du kommer direkte til søknaden etter innlogging. Merk at du h<br>må registrere <u>din offisielle jobbmail – ikke privat.</u>                  |
| S buypass                   | <b>BUYPASS</b><br>Bruk Buypass ID i smartkort, mobil eller<br>nøkkel                       | Du blir bedt om å oppgi formålet med søknaden. Om du er usil<br>kan du legge igjen en kommentar.                                              |
| S buypass                   | BUYPASS SMARTKORT (GAMMEL / LEGACY)<br>Logg inn med Buypass Smartkort (Gammel /<br>Legacy) | Trykk "SEND INN SØKNAD" Du vil få svar tilsendt på epost stral<br>søknaden er behandlet (maks en virkedag)                                    |
| COMMFIDES                   | COMMFIDES UTEN JAVA<br>Logg inn med Commfides uten java                                    | Merk: Legg gjerne igjen en kommentar i søknaden, om du tren<br>tilgang til flere avdelinger                                                   |
| • Pilot                     | HELSE MIDT<br>Logg inn med Helse Midt                                                      |                                                                                                    |
| _                           | 0                                                                                          |                                                                                                    |
|                             |                                                                                            | NASJONALT HOFTEBRUDDREGISTER                                                                                                    |
| NNLOG                       | GING<br>t tilgang. Kan du gå tilbake til nettsiden                                         | Dersom du ikke har tilgang til registeret, kan du søke om det. Hvis du allere<br>tilgang, kan du gå videre til registeret for å logge deg på. |

Finn frem til registeret og velg «Gå til registeret»

SØK OM TILGANG

GÅ TIL REGISTERET »

# STARTSIDEN

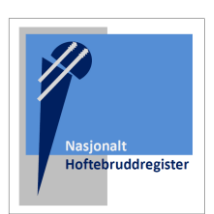

Etter innlogging kommer du til startsiden, med valgmuligheter.

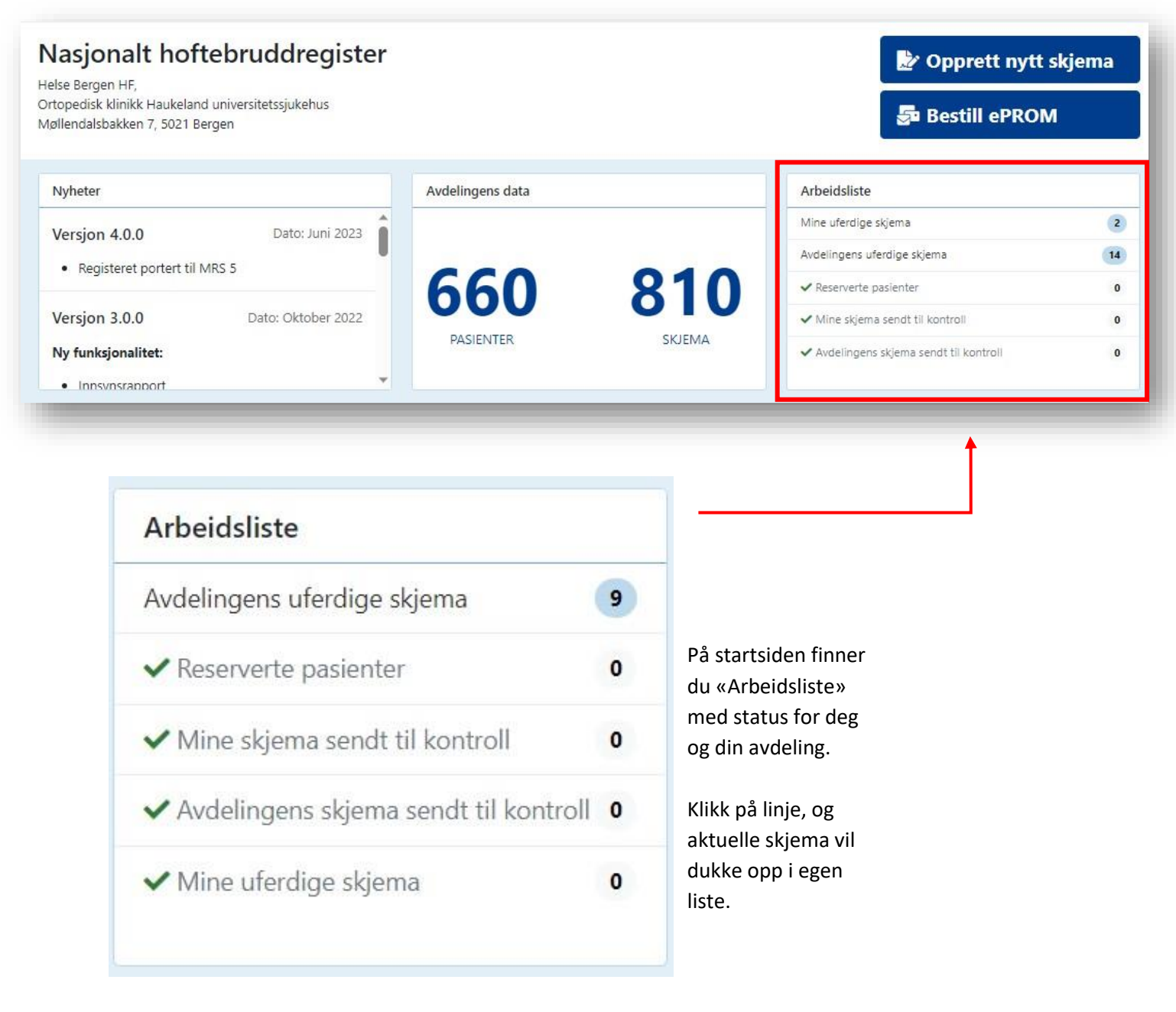

- Reserverte pasienter: Antall pasienter som er blitt registrert, men som har reservert seg mot inklusjon i registeret. Disse skjemaene må slettes.
- Mine skjema sendt til kontroll: Dine utfylte/ferdigstilte skjema som er sendt inn til registeret. Men som må korrigeres av deg grunnet mangler.
- Avdelingens skjema sendt til kontroll: Avdelingens utfylte/ferdigstilte skjema som er sendt inn til registeret. Men som må korrigeres grunnet mangler.
- Mine uferdige skjema: Påbegynte skjema som ikke er ferdig utfylt. Skjemaene må du få ferdigstilt, evt. slette.

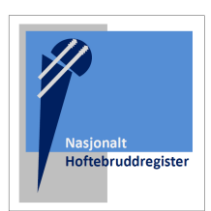

### **OPPRETT NYTT SKJEMA**

Skriv inn fødselsnr (11 siffer) og trykk «Søk»

**Merk:** du kan også velge alternativet «Opprett nytt skjema» Men ved oppslag på pasientens fødselsnummer vil du se reservasjonsstatus og tidligere registrerte skjema.

| MRS Nasjonalt hoftebruddregister                                                                                                    |                  | Logget inn som<br>med rolle <b>Pasient ansvarlig</b> på <b>Haukeland universitetssj</b> u | ukehus |
|----------------------------------------------------------------------------------------------------|------------------|-------------------------------------------------------------------------------------------|--------|
| n Pasienter Skjema Metadata Rapporter                                                                                                   |                  | Q Søk                                                                                     |        |
| Nasjonalt hoftebruddregiste<br>Helse Bergen HF,<br>Ortopedisk klinikk Haukeland universitetssjukehus<br>Møllendalsbakken 7, 5021 Bergen | r                | Deprett nytt skje                                                                         | ema    |
| Nyheter                                                                                                    | Avdelingens data | Arbeidsliste                                                                              |        |
| Versjon 4.0.0 Dato: Juni 2023                                                                                                    |                  | Avdelingens uferdige skjema                                                               | 9      |
| Registeret portert til MRS 5                                                                                                    |                  | ✓ Reserverte pasienter                                                                    |        |
| and a second second second second second second second second second second second second second second second                          |                  |                                                                                           | 0      |
| Verier 200                                                                                                    | 660 81           | ✓ Mine skjema sendt til kontroll                                                          | 0      |
| Versjon 3.0.0 Dato: Oktober 2022                                                                                                    | <b>660</b> 81    | Mine skjema sendt til kontroll     Avdelingens skjema sendt til kontroll                  | 0      |

På pasientsiden, vil du evt. se tidligere operasjonsskjema som er registrert på pasienten, fra din avdeling.

Ett eget felt markerer pasientens reservasjonsstatus.

| NORDMAI              | NN, KARI    | Velg <b>«Opp</b><br>utfylling av                                                                  | orett nytt skjer<br>v nytt operasjo | na» for å starte<br>onsskjema.<br>ytt skjema 🔄 Bestill ePROM Mer 🔻 |
|----------------------|-------------|---------------------------------------------------------------------------------------------------|-------------------------------------|--------------------------------------------------------------------|
| Pasientinformas      | jon         | Skjema                                                                                            |                                     |                                                                    |
| <b>Kjønn</b><br>Mann | Alder<br>35 | Skjemanavn                                                                                        | Skjemadato                          | Skjemaeier                                                         |
| Vis mer informasjon  |             | Hoftebrudd (Operasjonstype:<br>Primæroperasjon, side:<br>Venstre, operasjons dato:<br>10.11.2021) | ① 10.11.2021                        | DOKTOR PROKTOR Ferdigstilt 👬 🕂 🚦                                   |
|                      |             | Hoftebrudd (Operasjonstype:<br>Primæroperasjon, side: Høyre,<br>operasjons dato: 02.08.2023)      | 02.08.2023                          | DOKTOR PROKTOR Ferdigstilt 👬 🕂 🚦                                   |

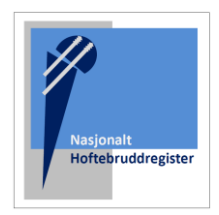

For hoftebrudd er det ett tilgjengelig skjema (Hoftebrudd- v11). Klikk på feltet/skjemaet slik at det blir markert i mørkeblått, og «Opprett nytt skjema» for å gå videre.

| loftebrudd - v11                           | Klikk i feltet, slik at det blir u | thevet/blått. |
|--------------------------------------------|------------------------------------|---------------|
|                                            |                                    |               |
|                                            |                                    |               |
|                                            |                                    |               |
|                                            |                                    |               |
| algt pasient: Nordmann, Kari (03141592653) | Ø                                  | ~             |

# UTFYLLING AV OPERASJONSSKJEMA

| Avslutt skjemautfylling Ferdigstill Mer                                                  | Hoftebrudd 🗉 Visning:                                                                                                    | Skjema 🔻 |
|------------------------------------------------------------------------------------------|----------------------------------------------------------------------------------------------------|----------|
| NORDMANN, KARI 🛡 🔶 🗸                                                                     | PRIMÆRE OPERASJONER for brudd i proksimale femurende og ALLE REOPERASJONER, inkludert lukket<br>reponering av hemiproteser.<br>Ved operasion med totalprotese og ved reoperasion til totalprotese skal det <i>KUN</i> fylles ut skiema til |          |
| Endringer vil bli lagret fortløpende                                                     | leddproteseregisteret                                                                                                    |          |
| Innhold<br>Operasjon<br>Aktuell operasjon<br>Antibiotikaprofylakse<br>Trombosenrofylakse | Operasjon<br>Operasjonstype                                                                                                    |          |
| Fast antikoagulasjon<br>Fibrinolysehemmer<br>Komponenter<br>Skjemaeier                   | <ul> <li>Primæroperasjon</li> <li>Reoperasjon</li> <li>Side</li> <li>Høyre</li> <li>Venstre</li> </ul>                                                                                                    | 0 🗉      |
| Vis mer skjemainformasjon ~                                                              | Operasjonsdato/tid       dd.mm.yyyy hh:mm                                                                                                    | • ? =    |
|                                                                                          |                                                                                                    |          |

Klikk på pasientnavnet, for å komme tilbake til pasientsiden.

Klikk på ikonet for hjelpetekst:

 $(\mathbf{z})$ 

Merk at skjemaet lagres fortløpende. Det er ikke nødvendig å lagre skjemaet om du avbryter utfylling. Du trykker «Ferdigstill» når skjemaet er ferdig utfylt.

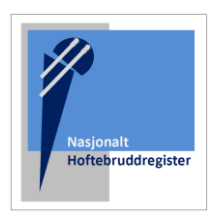

| NORDMANN, KARI 🔍                     | ~ |
|--------------------------------------|---|
| Endringer vil bli lagret fortløpende |   |
| mmon                                 |   |
| Reservasjon                          |   |
| Operasjon                            |   |
| Aktuell operasjon                    |   |
| Antibiotikaprofylakse                |   |
| Tromboseprofylakse                   |   |
| Fast antikoagulasjon                 |   |
| Fibrinolysehemmer                    |   |
| Komponenter                          |   |
| Skjemaeier                           |   |
|                                      |   |
| Vis mer skiemainformasion            | ~ |

Merk at du kan klikke på kategoriene i listen, om du ønsker å hoppe til en kategori.

#### Menyalternativene vil endres avhengig av skjemastatus:

Når skjemaet er åpent kan du velge **«Ferdigstill»** når skjemaet er ferdig utfylt. Dersom du ønsker å fortsette utfylling på ett senere tidspunkt velger **«avslutt skjemautfylling»** 

Om du tidligere har valgt **«Avslutt skjemautfylling»** må du trykke **«Fyll ut skjema»** for å gjenåpne og fortsette utfylling.

Om du har ferdigstilt skjema, men ønsker å korrigere informasjonen du har oppgitt, kan du velge **«Gjenåpne»** 

Under menyvalget **«Mer»** kan du velge å slette skjema, eller endre eier av skjema. Endring av skjemaeier kan være nyttig, dersom du registrerer på vegne av hovedoperatør.

| A 1 1/1 1 1 1 1 1 1 1 1 1 1 1 1 1 1 1 1 | · · · · · · · · · · · · · · · · · · · |        |
|-----------------------------------------|---------------------------------------|--------|
| Avslutt skjemauttylling                 | Feralgstill                           | wier • |

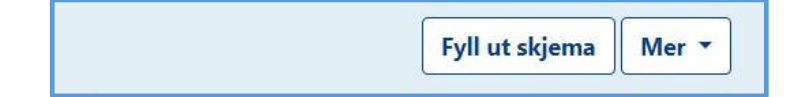

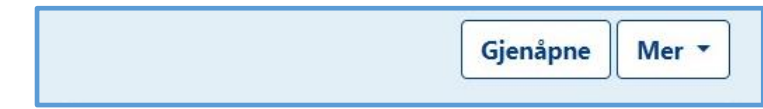

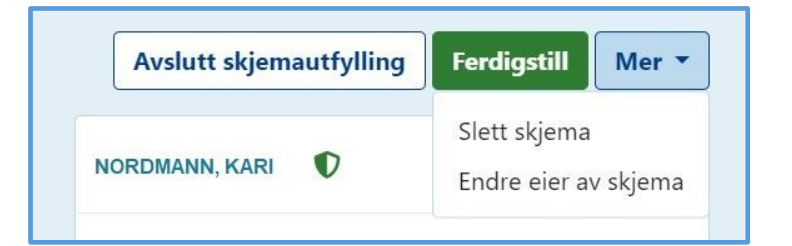

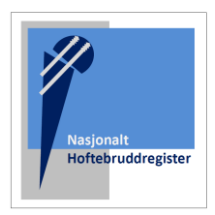

# **REGISTRERING AV IMPLANTAT**

Når du kommer til registrering av fiksasjon/implantat skal du søke opp informasjonen lagret på aktuell **«Operasjons-ID»** som du fikk etter skanning av implantatene på operasjonsstuen. Det er først nå denne informasjonen blir linket til pasienten. (Se egen instruksjon for skanning av implantat)

Plott inn ID-nummeret, og kontroller at det er verdier (og riktige verdier) i kolonnen «Type implantat».

Type blir ofte angitt automatisk, eller angitt av operasjonssykepleier ved scanning av implantat. Men kan også mangle verdi, som i eksempelet under Velg verdi ved å klikke på redigeringssymbolet. Komponenter 0 16119 Søk Komponent 🛃 Legg til Type implantat ProduktId Leverandør Rediger Produktnavn Batchnr Expiry V40 Head LFIT V40 Femoral Velg verdi 6260-9-Howmedica 85222007 (\$ 29.05.2026 02:00 Kladd P Head Metallic femoral head 128 Osteonics prosthesis, Outer Diameter Corp. 28.0 Millimeter, Offset: 0.0 Millimeter EXETER EXETER STEM V40 Howmedica G8100981 () 28.02.2026 01:00 Velg verdi 0580-3-2 321 Osteonics Uncoated hip femur prosthesis, modular, Size: 1, Corp. Offset: 37.5 Millimeter, Length 205.0 Millimeter 97931019 ( 30.09.2022 02:00 COPAL G+V 1x40 g Sement 66038973 Heraeus 2 Medical GmbH

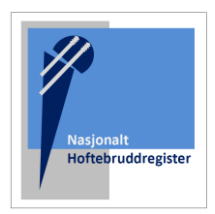

I eget redigeringsvindu kan du korrigere eller angi **«Type implantat»** og deretter trykke ferdigstill:

| roduktnavn                                                     |                                          |
|----------------------------------------------------------------|------------------------------------------|
| V40 HeadLFIT V40 Femoral Head Metallic femoral head prosthesis | s, Outer Diameter 28.0 Millimeter, Offse |
|                                                                |                                          |
| ype implantat                                                  |                                          |
| Velg verdi 🗸 🗸 🗸                                               |                                          |
| Vela verdi                                                     |                                          |
| Skrue                                                          |                                          |
| Glideskrue - Plate                                             | <b></b>                                  |
| Glideskrue - Collumskrue                                       |                                          |
| Glideskrue - Løs støtteplate                                   |                                          |
| Margnagle - Collumskrue                                        |                                          |
| Margnagle - Nagle                                              |                                          |
| Hemiprotese - Femurstamme                                      | ]                                        |
| Hemiprotese - Caput                                            |                                          |
| Semant                                                         |                                          |
| Sement                                                         |                                          |
| 85222007                                                       |                                          |
| win                                                            |                                          |
| xpiry                                                          |                                          |
| 29.05.2026 02:00 🛗 🗙                                           |                                          |
|                                                                |                                          |
|                                                                |                                          |
| Avbryt                                                         | Ferdigstill Ferdigstill +ny 🛅            |

**Merk:** om du mangler en verdi for «Type implantat» vil du få denne feilmeldingen ved forsøk på å ferdigstille skjemaet:

J Sjekk komponenter! 'Produktnavn', 'Type implantat', 'Produktld' & 'Leverandør' - må være utfylt!

Merk: Du kan slette komponenter fra listen. Se etter dette symbolet:

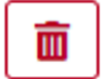

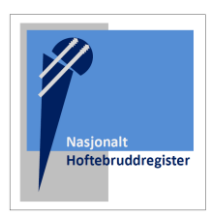

### MANUELL REGISTRERING AV IMPLANTAT

Om du skulle mangle ett implantat, får du gjerne denne feilmeldingen ved forsøk på å ferdigstille skjemaet:

Du har oppgitt 'Bipolar hemiprotese' men har ikke lagt inn komponenter med type 'Femurstamme', 'Caput' og 'Bipolart hode'

I eksempelet under, mangler det en Caput. Den må nå legges til manuelt, ved å trykke «Legg til»

| Komponenter         Du har oppgitt 'Bipolar hemiprotese' men har ikke lagt inn komponenter med type 'Femurstamme', 'Caput' og 'Bipolart hode'         16119       Søk         Komponent       Legg til |                                |                |                                 |          |                           |        |
|----------------------------------------------------------------------------------------------------|--------------------------------|----------------|---------------------------------|----------|---------------------------|--------|
| Produktnavn                                                                                                    | Type<br>implantat              | Produktid      | Leverandør                      | Batchnr  | Expiry                    |        |
| V40 Head LFIT V40<br>Femoral Head Metallic<br>femoral head prosthesis,<br>Outer Diameter 28.0<br>Millimeter, Offset: 0.0<br>Millimeter                                                                 | Hemiprotese -<br>Bipolart hode | 6260-9-<br>128 | Howmedica<br>Osteonics<br>Corp. | 85222007 | (1) 29.05.2026 02:        | 00 💽 💼 |
| EXETER EXETER STEM<br>V40 Uncoated hip femur<br>prosthesis, modular, Size:<br>1, Offset: 37.5 Millimeter,<br>Length 205.0 Millimeter                                                                   | Hemiprotese -<br>Femurstamme   | 0580-3-<br>321 | Howmedica<br>Osteonics<br>Corp. | G8100981 | ③ 28.02.2026 01:0         | 00 💽 💼 |
| COPAL G+V 1x40 g                                                                                                    | Sement                         | 66038973       | Heraeus<br>Medical<br>GmbH      | 97931019 | <b>()</b> 30.09.2022 02:0 | 00 💽 💼 |

Feltene «Produktnavn» «ProduktID» «Leverandør» og «Type implantat» <u>er obligatorisk.</u>

«Batch» og «Expiry» er valgfritt

Fyll ut komponent-skjemaet så godt du kan. Trykk «Ferdigstill» når feltene er utfylt.

| Komponent 🗐          |                                    |
|----------------------|------------------------------------|
| Produktnavn          |                                    |
|                      |                                    |
| Type implantat       |                                    |
| Velg verdi           | ~                                  |
| Produktld            |                                    |
|                      |                                    |
| Leverandør           |                                    |
|                      |                                    |
| Batchnr              |                                    |
|                      |                                    |
| Expiry               |                                    |
| dd.mm.yyyy hh:mm 📋 🗙 |                                    |
|                      |                                    |
|                      | Avbryt Ferdigstill Ferdigstill +ny |
|                      |                                    |

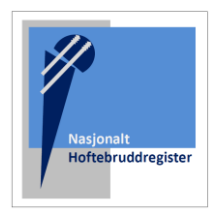

**Merk:** Du finner gjerne ett eget implantatark i journalen, hvor klistrelappene fra implantatene ble festet.

Oppgi produktnavn, og inkluder evt. dimensjon for implantatet. Se etter symbol på klistrelapp for informasjon:

| duktId: REF<br>erandør: M<br>chnr: LOT<br>iry: | REF       1365-11-000         ARTICUL/EZE™         FEMORAL HEAD         (01)10603295033066         (01)10603295033066         (17)260930(10)D2110264         (€) DePuy Synthes | LOT D21102646      | 2026-09-30<br>Ø28mm<br>+1.5<br>12/14<br>TAPER<br>REV. H |
|------------------------------------------------|----------------------------------------------------------------------------------------------------|--------------------|---------------------------------------------------------|
| Komponent 🗐                                    |                                                                                                    |                    |                                                         |
| Produktnavn                                    |                                                                                                    |                    |                                                         |
| ARTICUL/EZE 28MM. +1                           | .5                                                                                                    |                    |                                                         |
| Type implantat                                 |                                                                                                    |                    |                                                         |
| Hemiprotese - Caput                            |                                                                                                    | ~                  |                                                         |
| ProduktId                                      |                                                                                                    |                    |                                                         |
| 1365-11-000                                    |                                                                                                    |                    |                                                         |
| Leverandør                                     |                                                                                                    |                    |                                                         |
| Depuy Synthes                                  |                                                                                                    |                    |                                                         |
| Batchnr                                        |                                                                                                    |                    |                                                         |
| D21102646                                      |                                                                                                    |                    |                                                         |
| Expiry 30.09.2026 00:00                        | <b>≡</b> ×                                                                                                    |                    | E                                                       |
| Det er ulagrede endringer                      |                                                                                                    | Avbryt Ferdigstill | Ferdigstill +ny                                         |

| Nasjonalt          |
|--------------------|
| Hoftebruddregister |
|                    |
|                    |

| Komponent 🗐                                           |                                                                  |
|-------------------------------------------------------|------------------------------------------------------------------|
| Produktnavn                                           |                                                                  |
| ARTICUL/EZE 28MM. +1.5                                |                                                                  |
| Type implantat                                        |                                                                  |
| Hemiprotese - Caput 🗸                                 | Om du ikke har klistrelann                                       |
| Produktid                                             | tilgjengelig, kan du skrive                                      |
| UKJENT                                                | «Ukjent» i feltene.                                              |
| Leverandør                                            | dimensjon, samt leverandør                                       |
| Depuy Synthes                                         | som ett minimum.                                                 |
| Batchnr                                               | Registeret vil da ha mulighet til<br>å identifisere komponenten. |
| UKJENT                                                |                                                                  |
| Expiry                                                |                                                                  |
| dd.mm.yyyy hh:mm 🗰 🗙                                  |                                                                  |
|                                                       |                                                                  |
| Det er ulagrede endringer Ferdigstill Ferdigstill +ny |                                                                  |
|                                                       |                                                                  |

#### Merk at følgende komponenter skal registreres:

- Alle hovedkomponenter til de ulike implantatene skal skannes.
- Ved operasjon med glideskrue, skal collumskrue, plate og eventuell løs støtteplate registreres.
- Ved margnagling skal collumskrue(r) og nagle registreres, men ikke distale sperreskruer.
- Ved hemiproteser, registreres stamme, caput og hemikopp.
- Eventuelle distale sperreskruer i protese skal ikke registreres.
- Cerclager skal ikke registreres
- Sement skal skannes dersom dette er brukt.